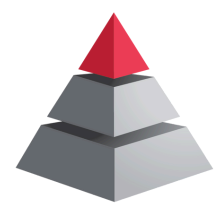

## **BOOKING INSTRUCTIONS**

The following are the instructions and room names required to reserve meeting rooms at the HILL. Kindly be advised that the technology and calendar management are not under the purview of the staff at HNE Health Libraries. This collaborative space is shared among HNELHD, UoN, and private tenants. Please note that room locations are not available in Resource Central.

| Room<br>Number | HILL<br>Name | Room Email                     | Display Name              | Room Name<br>in Zoom | Zoom PC<br>Name |
|----------------|--------------|--------------------------------|---------------------------|----------------------|-----------------|
| 6045           | Meet 1       | room-jhh-6045@newcastle.edu.au | JHH HILL Meet 1<br>- 6045 | jhh-6045             | n/a             |
| 6046           | Meet 2       | room-jhh-6046@newcastle.edu.au | JHH HILL Meet 2<br>- 6046 | jhh-6046             | n/a             |
| 6050           | Meet 3       | room-jhh-6050@newcastle.edu.au | JHH HILL Meet 3<br>- 6050 | jhh-6050             | zoom-jhh6050    |
| 6051           | Meet 4       | room-jhh-6051@newcastle.edu.au | JHH HILL Meet 4<br>- 6051 | jhh-6051             | zoom-jhh6051    |

## If you require the large meeting room, you must book both Meet 3 & 4.

To book a room in follow these steps on Outlook: **Webmail:** 

- 1. Choose 'New Event' (Webmail)
- 2. Type Room name email into 'Invite attendees', e.g. room-jhh-6045@newcastle.edu.au
- 3. Add a title please include your name as it will appear on the screen within the meeting rooms, and alert others to your booking.
- 4. Invite attendees and add meeting date as usual

5. Click Save

## Outlook Desktop App:

- 1. Choose 'New Meeting' (Outlook desktop),
- 2. Type Room name email into 'Required , e.g. room-jhh-6045@newcastle.edu.au
- 3. Add a title please include your name as it will appear on the screen within the meeting rooms, and alert others to your booking.
- 4. Invite attendees and add meeting date as usual

Event Scheduling Assistant 😴 Response options 🗸 🛛 🔤 Busy 🗸 💟 15 minutes before 🗸 🍼 Categorize 🗸 🔂 Private 🛛 🗔 Schedulin Calendar (Cherish.Mcdonald@health.nsw.gov.au) Add a title ĉ Invite attendees Optional **...** 14:00 All dav Time zones 14:30 🖒 Don't repeat 🗸 5/6/2024 .... In-person event

| ⊳<br>Send | Title<br>Required<br>Optional |               |   |         |   |                          |
|-----------|-------------------------------|---------------|---|---------|---|--------------------------|
|           | Start time                    | Mon 6/05/2024 | Ē | 9:00 AM | • | 🗌 All day 🔄 👰 Time zones |
|           | End time                      | Mon 6/05/2024 | ÷ | 9:30 AM | • | ↔ Make Recurring         |
|           | Location                      |               |   |         |   |                          |

## www.hnehealthlibraries.com.au/

5. Click Save